## Download Adobe Acrobat Reader from the official website

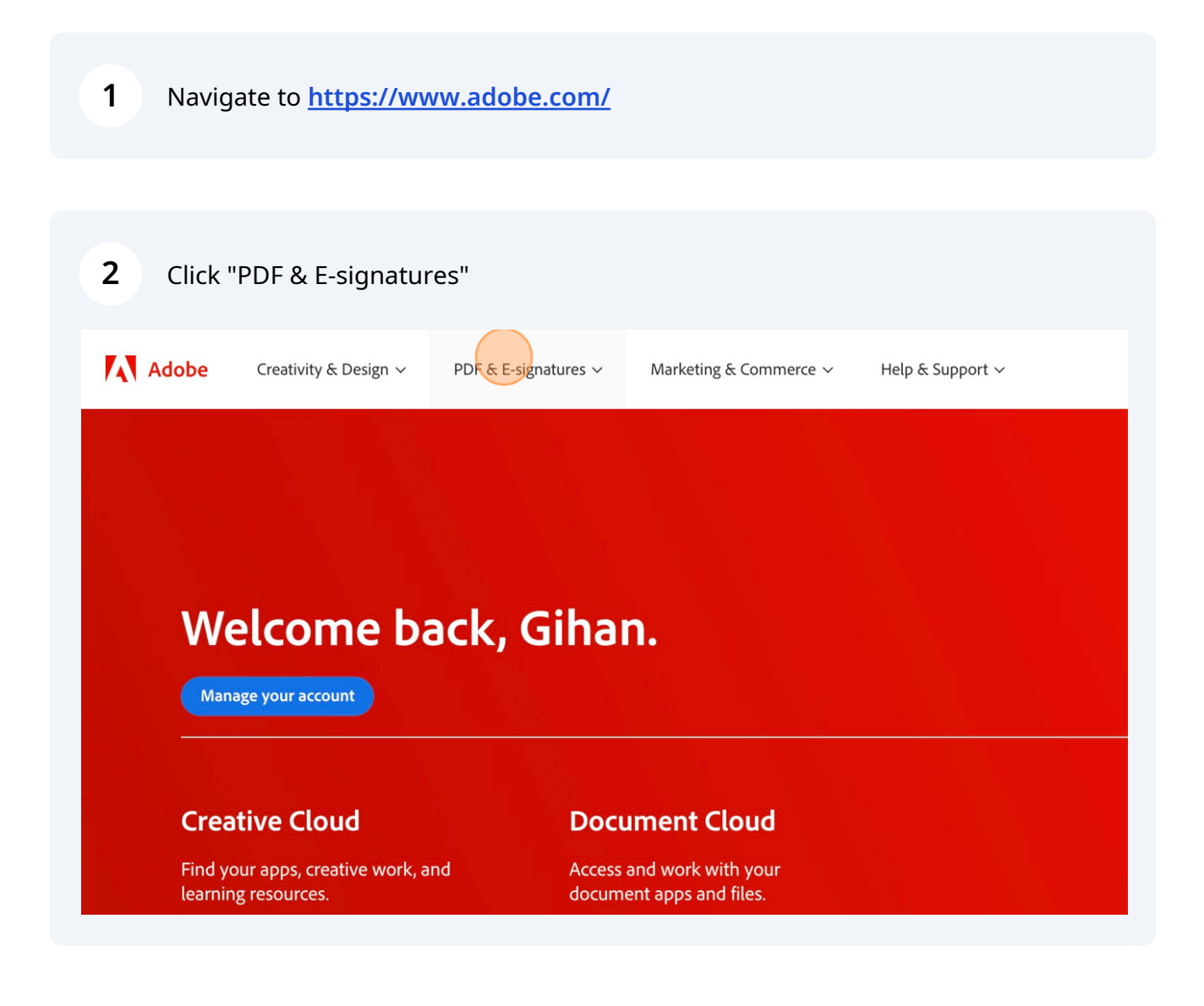

| <b>3</b> Right-click "View all product                                                                                                    | S"                                                                                                    |
|----------------------------------------------------------------------------------------------------|----------------------------------------------------------------------------------------------------|
| Adobe Acrobat<br>The complete PDF solution<br>Acrobat plans and pricing<br>Adobe Acrobat Sign<br>The complete e-signature solution<br>E-signature plans and pricing<br>Acrobat Reader<br>View, scan, and annotate PDFs<br>View all products | Business PDF to W<br>Students & Teachers Compres<br>Home & Personal Merge PI<br>Government Word to<br>View all to<br>Business<br>Develop<br>E-signatu |
| Open                                                                                                    | Events &<br>Articles &                                                                                                    |

| 5 Click "Download" |                                                              |                                                                                        |  |
|--------------------|--------------------------------------------------------------|----------------------------------------------------------------------------------------|--|
|                    |                                                              | Sort Popularity 🗸                                                                      |  |
| 50 🗖               | Acrobat Standard                                             | 📕 Acrobat Reader                                                                       |  |
| device             | Reliably create, edit, and sign PDF documents.<br>Learn more | View, fill, sign, and comment on PDFs for free.<br>Learn more                          |  |
| ownload            | Buy now                                                      | Download                                                                               |  |
| 51 🗆               | Acrobat Export PDF                                           | Acrobat Sign                                                                           |  |
|                    | Convert PDFs to Microsoft Word or Excel.<br>Learn more       | Create end-to-end digital workflows with trusted, legal<br>e-signatures.<br>Learn more |  |

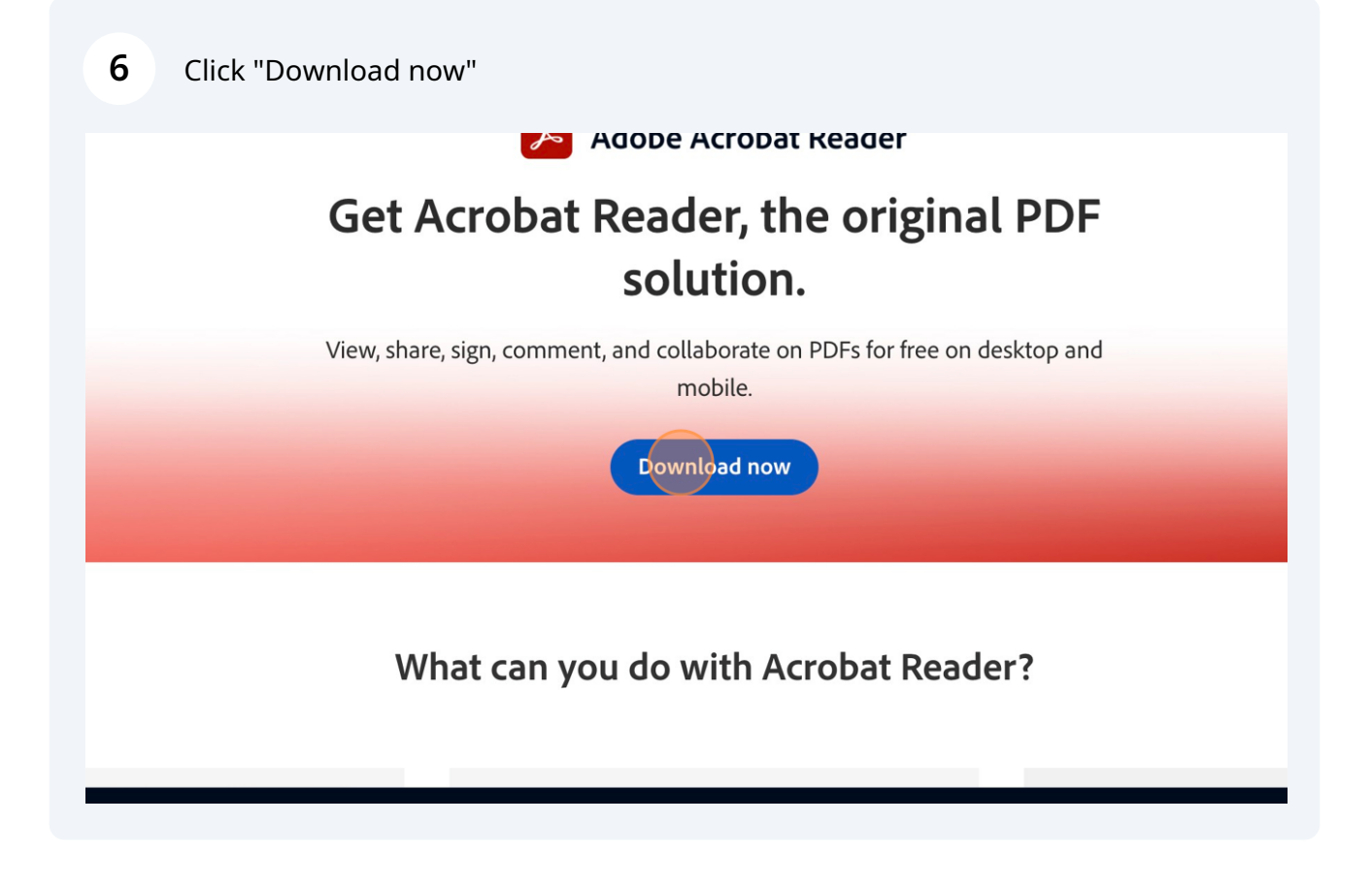

## 7 Click "Download Acrobat Reader"

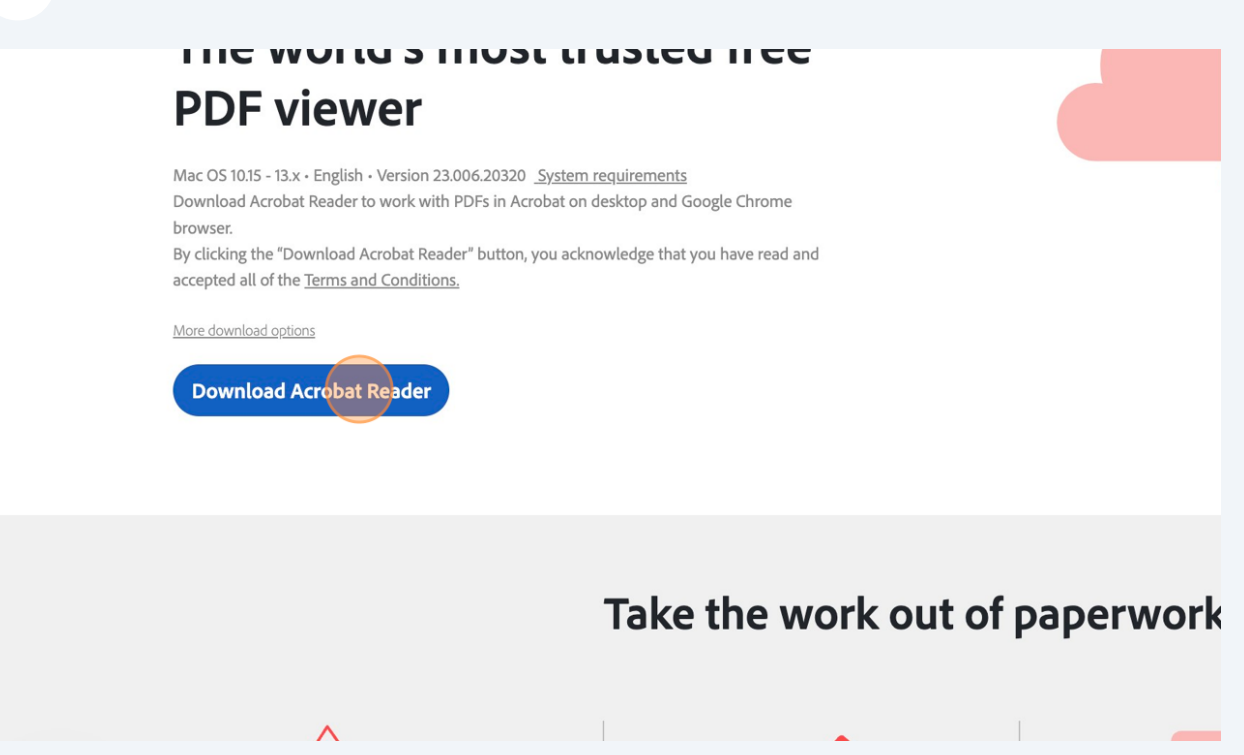

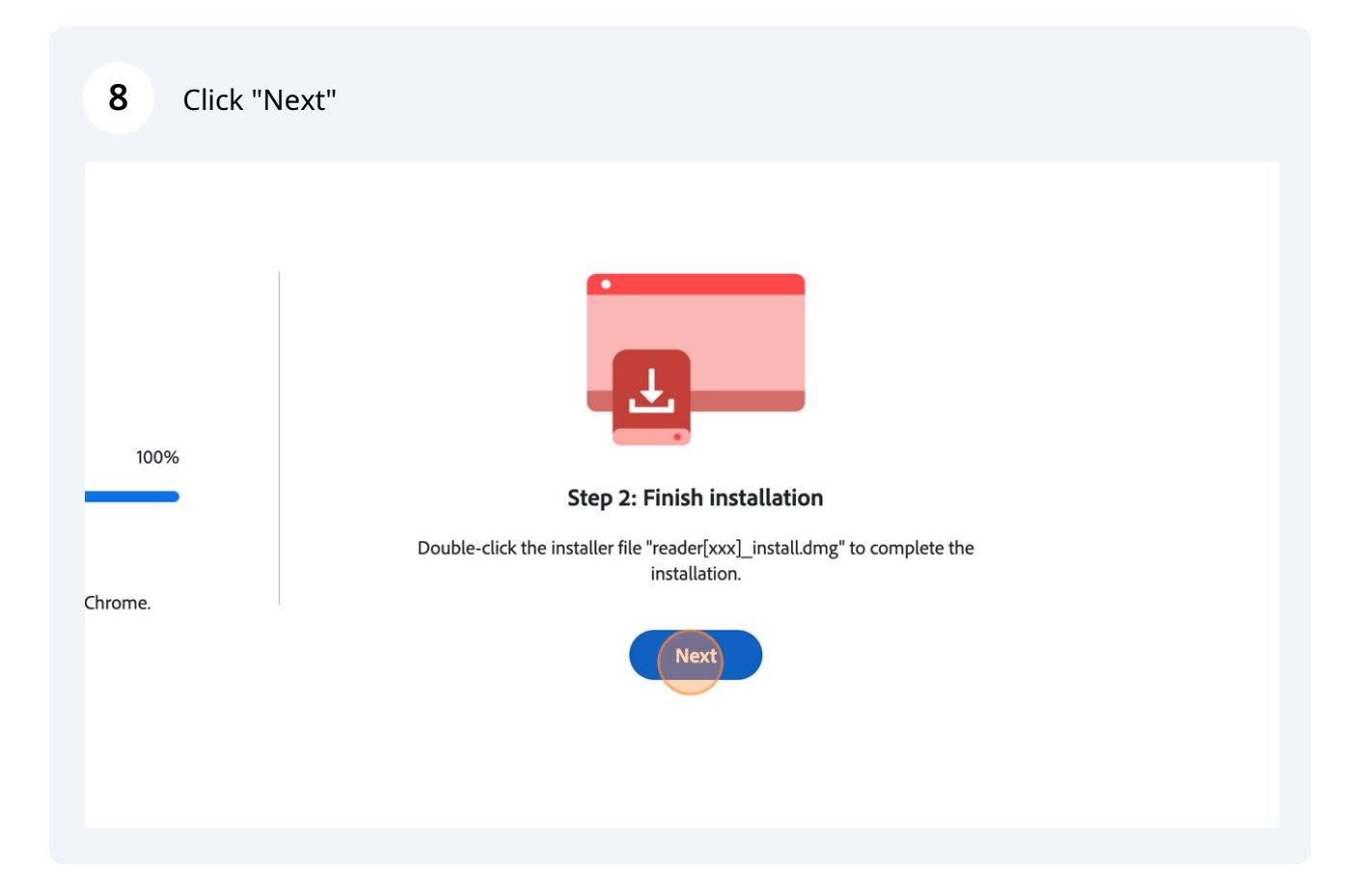